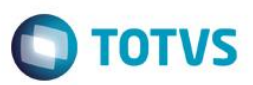

## Criação do Grupo de Campos Unidade Requisitante

| Produto | : | Microsiga Protheus® – Easy Imp | oort Control (SIGAEIC) – P11 |   |          |
|---------|---|--------------------------------|------------------------------|---|----------|
| Chamado | : | TRYGUS                         | Data da publicação           | : | 26/06/15 |
| País    | : | Brasil                         | Bancos de Dados              | : | Todos    |

#### Importante

Esta melhoria depende de execução do *update* de base **U\_UITRYGUS**, conforme **Procedimentos para Implementação**.

Foi criado o grupo de campos de Unidade Requisitante, desta forma todos os campos relacionados à Unidade Requisitante estarão no mesmo grupo de campos, permitindo assim a padronização do tamanho desses campos que podem variar entre 5 a 15 caracteres.

(Y3\_COD, Y3\_COD, EE9\_CC, EF1\_CC, EFA\_CC, EI2\_CC, EI5\_CC, EIS\_CC, EW5\_CC, W0\_CC, W1\_CC, W3\_CC, W5\_CC, W7\_CC, W8\_CC, WE\_CC, WG\_CC, WN\_CC, WS\_CC, WU\_CC, WV\_CC, YS\_CC).

### Procedimento para Implementação

- Aplicar atualização dos programas AVGERAL.PRW, AVUPDATE01.PRW, AVOBJECT.PRW e UITRYGUS.
- Para que as alterações sejam efetuadas, é necessário executar a função U\_ UITRYGUS.

#### Importante

Antes de executar o compatibilizador U\_UITRYGUS é imprescindível:

- a) Realizar o *backup* da base de dados do produto que será executado o compatibilizador (diretório \**PROTHEUS11\_DATA\DATA**) e dos dicionários de dados SXs (diretório \**PROTHEUS11\_DATA\SYSTEM**).
- b) Os diretórios acima mencionados correspondem à **instalação padrão** do Protheus, portanto, devem ser alterados conforme o produto instalado na empresa.
- c) Essa rotina deve ser executada em modo exclusivo, ou seja, nenhum usuário deve estar utilizando o sistema.

1

- d) Se os dicionários de dados possuírem índices personalizados (criados pelo usuário), antes de executar o compatibilizador, certifique-se de que estão identificados pelo *nickname*. Caso o compatibilizador necessite criar índices, irá adicioná-los a partir da ordem original instalada pelo Protheus, o que poderá sobrescrever índices personalizados, caso não estejam identificados pelo *nickname*.
- e) O compatibilizador deve ser executado com a Integridade Referencial desativada\*.

ര

0

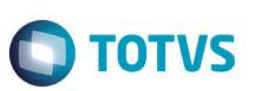

### Atenção

O procedimento a seguir deve ser realizado por um profissional qualificado como Administrador de Banco de Dados (DBA) ou equivalente!

### <u>A ativação indevida da Integridade Referencial pode alterar drasticamente o relacionamento entre tabelas</u> no banco de dados. Portanto, antes de utilizá-la, observe atentamente os procedimentos a seguir:

- i. No Configurador (SIGACFG), veja se a empresa utiliza Integridade Referencial, selecionando a opção Integridade/Verificação (APCFG60A).
- ii. Se não há Integridade Referencial ativa, são relacionadas em uma nova janela todas as empresas e filiais cadastradas para o sistema e nenhuma delas estará selecionada. Neste caso, E SOMENTE NESTE, não é necessário qualquer outro procedimento de ativação ou desativação de integridade, basta finalizar a verificação e aplicar normalmente o compatibilizador, conforme instruções.
- iii. <u>Se</u> há Integridade Referencial ativa em todas as empresas e filiais, é exibida uma mensagem na janela Verificação de relacionamento entre tabelas. Confirme a mensagem para que a verificação seja concluída, <u>ou</u>;
- iv. <u>Se</u> há Integridade Referencial ativa em uma ou mais empresas, que não na sua totalidade, são relacionadas em uma nova janela todas as empresas e filiais cadastradas para o sistema e, somente, a(s) que possui(em) integridade está(arão) selecionada(s). Anote qual(is) empresa(s) e/ou filial(is) possui(em) a integridade ativada e reserve esta anotação para posterior consulta na reativação (ou ainda, contate nosso Help Desk Framework para informações quanto a um arquivo que contém essa informação).
- v. Nestes casos descritos nos itens "iii" ou "iv", E SOMENTE NESTES CASOS, é necessário desativar tal integridade, selecionando a opção Integridade/ Desativar (APCFG60D).
- vi. Quando desativada a Integridade Referencial, execute o compatibilizador, conforme instruções.
- vii. Aplicado o compatibilizador, a Integridade Referencial deve ser reativada, SE E SOMENTE SE tiver sido desativada, através da opção Integridade/Ativar (APCFG60). Para isso, tenha em mãos as informações da(s) empresa(s) e/ou filial(is) que possuía(m) ativação da integridade, selecione-a(s) novamente e confirme a ativação.

### Contate o Help Desk Framework EM CASO DE DÚVIDAS!

1. Em ByYou Smart Client, digite U\_UITRYGUS campo Programa Inicial.

### Importante

Para a correta atualização do dicionário de dados, certifique-se que a data do compatibilizador seja igual ou superior a 11/06/2015.

- 2. Clique em **OK** para continuar.
- 3. Depois da confirmação, é exibida uma tela para a seleção da empresa em que o dicionário de dados será modificado.
- 4. Ao confirmar, é exibida uma mensagem de advertência sobre o *backup* e a necessidade de sua execução em **modo** exclusivo.

 Clique em Processar para iniciar o processamento. O primeiro passo da execução é a preparação dos arquivos. É apresentada uma mensagem explicativa na tela.

**TOTVS** 

- 6. Em seguida, é exibida a janela **Atualização concluída** com o histórico (*log*) de todas as atualizações processadas. Nesse *log* de atualização são apresentados somente os campos atualizados pelo programa. O compatibilizador cria os campos que ainda não existem no dicionário de dados.
- 7. Clique em **Gravar** para salvar o histórico (*log*) apresentado.
- 8. Clique em **OK** para encerrar o processamento.

### Atualizações do Compatibilizador

- 1. Alteração de Campos no arquivo SX3 Campos:
  - Tabela EE9 Itens Embarque:

| Campo     | EE9_CC |
|-----------|--------|
| Tamanho   | 5      |
| Grupo SXG | 084    |

• Tabela EF1 – Capa do Financiamento (exp):

| Campo     | EF1_CC |
|-----------|--------|
| Tamanho   | 5      |
| Grupo SXG | 084    |

• Tabela EFA – Linhas de Crédito:

| Campo     | EFA_CC |
|-----------|--------|
| Tamanho   | 5      |
| Grupo SXG | 084    |

• Tabela El2 – Detalhe de Custo Realizado:

| Campo     | EI2_CC |
|-----------|--------|
| Tamanho   | 5      |
| Grupo SXG | 084    |

• Tabela EI5 – Pedidos Cancelados - Itens:

| Campo     | EI5_CC |
|-----------|--------|
| Tamanho   | 5      |
| Grupo SXG | 084    |

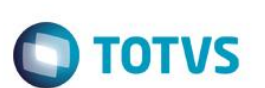

• Tabela EIS – Licenças Importação Canceladas:

| Campo     | EIS_CC |
|-----------|--------|
| Tamanho   | 5      |
| Grupo SXG | 084    |

• Tabela EW5 – Invoices Antecipadas (itens):

| Campo     | EW5_CC |
|-----------|--------|
| Tamanho   | 5      |
| Grupo SXG | 084    |

Tabela SW0 – Capa de Solicitação Importação:

| Campo     | W0CC |
|-----------|------|
| Tamanho   | 5    |
| Grupo SXG | 084  |

Tabela SW1 – Itens Solicitação Importação:

| Campo     | W1_CC |
|-----------|-------|
| Tamanho   | 5     |
| Grupo SXG | 084   |

• Tabela SW3 – Itens de Purchase Order:

| Campo     | W3_CC |
|-----------|-------|
| Tamanho   | 5     |
| Grupo SXG | 084   |

• Tabela SW5 – Itens Preparação Licença Imp:

| Campo     | W5_CC |
|-----------|-------|
| Tamanho   | 5     |
| Grupo SXG | 084   |

• Tabela SW7 – Itens declaração de Importação:

| Сатро     | W7_CC |
|-----------|-------|
| Tamanho   | 5     |
| Grupo SXG | 084   |

.

0

• Tabela SW8 – Itens de Invoices:

| Campo     | W8_CC |
|-----------|-------|
| Tamanho   | 5     |
| Grupo SXG | 084   |

**TOTVS** 

• Tabela SWE – Itens Da Guia de Imp Especiais:

| Campo     | WE_CC |
|-----------|-------|
| Tamanho   | 5     |
| Grupo SXG | 084   |

• Tabela SWG – Cabeçalho Financiamento:

| Campo     | WG_CC |
|-----------|-------|
| Tamanho   | 5     |
| Grupo SXG | 084   |

• Tabela SWN – Itens Da Nf de Importação:

| Campo     | WN_CC |
|-----------|-------|
| Tamanho   | 5     |
| Grupo SXG | 084   |

• Tabela SWS – Itens da Cotação:

| Campo     | WS_CC |
|-----------|-------|
| Tamanho   | 5     |
| Grupo SXG | 084   |

• Tabela SWU – Modelo de Pedido:

| Campo     | WUCC |
|-----------|------|
| Tamanho   | 5    |
| Grupo SXG | 084  |

• Tabela SWV – Lotes/Preparação Licença Imp:

| Campo     | WV_CC |
|-----------|-------|
| Tamanho   | 5     |
| Grupo SXG | 084   |

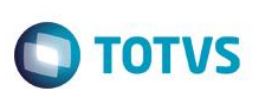

• Tabela SY3 – Unidade Requisitante (c Custo):

| Campo     | Y3_COD |
|-----------|--------|
| Tamanho   | 5      |
| Grupo SXG | 084    |

• Tabela SYS – Percentuais de Centro de Custo:

| Campo     | YS_CC |
|-----------|-------|
| Tamanho   | 5     |
| Grupo SXG | 084   |

Tabela SC1 – Solicitações de Compra:

| Campo     | C1_UNIDREQ |
|-----------|------------|
| Tamanho   | 5          |
| Grupo SXG | 084        |

- 2. Criação de Grupos de Campos no arquivo SXG Grupos de Campos:
  - Grupo de Campos Unidade Requisitante:

| Grupo          | 084                  |
|----------------|----------------------|
| Descrição      | Unidade Requisitante |
| Tamanho Máximo | 15                   |
| Tamanho Mínimo | 5                    |
| Tamanho        | 5                    |
| Máscara        | @!                   |

## Procedimento para Utilização

### **Pré-Requisitos:**

• Aplicar o update U\_UITRYGUS.

### Sequência 001:

- 1. No Configurador (SIGACFG), acesse a opção Base de Dados/Dicionário/Base De Dados.
- 2. Na tela do Gerenciador de Base de Dados, acesse Nome da Empresa/Dicionário de Dados/Grupo de Campos.

3. Na tela a Direita, observe que o grupo de campos Unidade Requisitante (084) foi criado e todos os campos vinculados à esse Grupo de Campos tiveram seus tamanhos alterados.

**TOTVS** 

# Informações Técnicas

| Tabelas Utilizadas    | EE9 – Itens Embarque.                 |
|-----------------------|---------------------------------------|
|                       | EF1 – Capa do Financiamento (exp).    |
|                       | EFA – Linhas de Crédito.              |
|                       | El2 – Detalhe de Custo Realizado.     |
|                       | EI5 – Pedidos Cancelados – Itens.     |
|                       | EIS – Licenças Importação Canceladas. |
|                       | EW5 – Invoices Antecipadas (itens).   |
|                       | SW0 – Capa de Solicitação Importação. |
|                       | SW1 – Itens Solicitação Importação.   |
|                       | SW3 – Itens de Purchase Order.        |
|                       | SW5 – Itens Preparação Licença Imp.   |
|                       | SW7 – Itens declaração de Importação. |
|                       | SW8 – Itens de Invoices.              |
|                       | SWE – Itens Da Guia de Imp Especiais. |
|                       | SWG – Cabeçalho Financiamento.        |
|                       | SWN – Itens Da Nf de Importação.      |
|                       | SWS – Itens da Cotação.               |
|                       | SWU – Modelo de Pedido.               |
|                       | SWV – Lotes/Preparação Licença Imp.   |
|                       | SY3 – Unidade Requisitante (c Custo). |
|                       | SYS – Percentuais de Centro de Custo. |
|                       | SC1 – Solicitações de Compra.         |
| Rotinas Envolvidas    | EICPO400 – Purchase Order.            |
|                       | EICSI400 – Solicitação de Importação. |
|                       | EICDI500 – Desembaraço.               |
|                       | EICIV110 – Invoices.                  |
|                       | EICGI400 – Licença de Importação.     |
| Sistemas Operacionais | Windows/Linux                         |

0